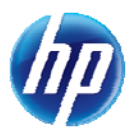

## Reminder Regarding Prior Authorization Continued Stay or Additional Service Requests

The following reminder will assist providers in updating online prior authorization (PA) requests. When updating an existing PA for continued stay requests or additional services, make sure to click "Add" or "Add Service" to save the new service line to the PA. If you do not click "Add" or "Add Service" prior to resubmitting the PA, then the service information will not be saved and the new service line will not be submitted.

The three examples below show inpatient, outpatient and ancillary authorization type requests and the location of the "Add"/"Add Service" buttons.

| Bed Information                                                                                                    |                                                                                                    |  |              |                             |             |  |  |  |  |  |  |
|----------------------------------------------------------------------------------------------------|----------------------------------------------------------------------------------------------------|--|--------------|-----------------------------|-------------|--|--|--|--|--|--|
| Click '+' to view or update the details of a row. Click '-' to collapse the row. Click Copy to copy or Remove to remove the entire row. |                                                                                                    |  |              |                             |             |  |  |  |  |  |  |
|                                                                                                    | From Date # of Days                                                                                             |  | Through Date | Code                        | Action      |  |  |  |  |  |  |
| Ŧ                                                                                                    | 07/18/2012                                                                                                    |  | 12/31/9999   | 0121-R&B-2 BED-MED-SURG-GYN | <u>Сору</u> |  |  |  |  |  |  |
| ±                                                                                                    | 07/20/2012                                                                                                    |  | 12/31/9999   | 0121-R&B-2 BED-MED-SURG-GYN | <u>Copy</u> |  |  |  |  |  |  |
| Click to collapse.                                                                                                    |                                                                                                    |  |              |                             |             |  |  |  |  |  |  |
| •                                                                                                    | *From Date θ 07/22/2012 # of Days 2 Code Type Revenue *Code θ 0121-R&B-2 BED-MED-SURG-GYN                       |  |              |                             |             |  |  |  |  |  |  |
|                                                                                                    | *Medical Justification Additional inpatient days needed, see attached clinical notes for medical justification. |  |              |                             |             |  |  |  |  |  |  |
| Add Cancel                                                                                                    |                                                                                                    |  |              |                             |             |  |  |  |  |  |  |

Example 1 shows an inpatient authorization:

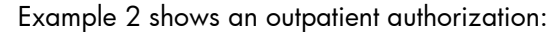

| Service Details                                                                                                    |                                                                                           |            |                         |           |       |   |        |             |  |  |  |
|----------------------------------------------------------------------------------------------------|-------------------------------------------------------------------------------------------|------------|-------------------------|-----------|-------|---|--------|-------------|--|--|--|
| Click '+' to view or update the details of a row. Click '-' to collapse the row. Click Copy to copy or Remove to remove the entire row. |                                                                                           |            |                         |           |       |   |        |             |  |  |  |
|                                                                                                    | From Date                                                                                 | To Date    |                         | Modifiers | Units | ٥ | Action |             |  |  |  |
| ÷                                                                                                    | 08/08/2012                                                                                | 12/31/9999 | 51800-REVISION OF BLADD |           |       |   |        | <u>Copy</u> |  |  |  |
| Click to collapse.                                                                                                    |                                                                                           |            |                         |           |       |   |        |             |  |  |  |
| *F                                                                                                    | *From Date 0 08/08/2012 To Date 0 Code Type CPT/HCPCS *Code 0 00910-ANESTH BLADDER SURGER |            |                         |           |       |   |        |             |  |  |  |
| Modifiers 0                                                                                                    |                                                                                           |            |                         |           |       |   |        |             |  |  |  |
|                                                                                                    |                                                                                           |            |                         |           |       |   |        |             |  |  |  |
| *Units 1                                                                                                    |                                                                                           |            |                         |           |       |   |        |             |  |  |  |
| 1                                                                                                    | *Medical See attached medical justification and medical notes.                            |            |                         |           |       |   |        |             |  |  |  |
|                                                                                                    |                                                                                           |            |                         |           |       |   |        |             |  |  |  |
|                                                                                                    |                                                                                           |            |                         |           |       |   |        |             |  |  |  |
| Attachments +                                                                                                    |                                                                                           |            |                         |           |       |   |        |             |  |  |  |
| Add Service Cancel Service                                                                                                    |                                                                                           |            |                         |           |       |   |        |             |  |  |  |

Example 3 shows an ancillary authorization:

| Service Details                                                                              |                                                                                                    |                |                             |                 |  |  |  |                   |  |   |        |  |      |
|----------------------------------------------------------------------------------------------|----------------------------------------------------------------------------------------------------|----------------|-----------------------------|-----------------|--|--|--|-------------------|--|---|--------|--|------|
| Clic                                                                                         | Click '+' to view or update the details of a row. Click '-' to collapse the row. Click Copy to copy or Remove to remove the entire row. |                |                             |                 |  |  |  |                   |  |   |        |  |      |
|                                                                                              | From Date                                                                                                    | To Date        | Code                        |                 |  |  |  | Modifiers Units   |  | ٥ | Action |  |      |
| ÷                                                                                            | 08/08/2012                                                                                                    | 12/31/9999     | T4525-ADULT SIZE PULL-ON SM |                 |  |  |  |                   |  |   |        |  | Copy |
| Click to collapse.                                                                           |                                                                                                    |                |                             |                 |  |  |  |                   |  |   |        |  |      |
| *From Date e 08/08/2012 To Date e *Code Type CPT/HCPCS - *Code T4521-ADULT SIZE BRIEF/DIAPER |                                                                                                    |                |                             |                 |  |  |  | SIZE BRIEF/DIAPER |  |   |        |  |      |
| Modifiers                                                                                    |                                                                                                    |                |                             |                 |  |  |  |                   |  |   |        |  |      |
|                                                                                              | [                                                                                                    |                |                             |                 |  |  |  |                   |  |   |        |  |      |
| *Units 100 Cost per Unit                                                                     |                                                                                                    |                |                             |                 |  |  |  |                   |  |   |        |  |      |
|                                                                                              | *Medical                                                                                                    | See attached m | edical justification an     | d prescription. |  |  |  |                   |  |   |        |  | *    |
| 1                                                                                            | stification                                                                                                    |                | -                           |                 |  |  |  |                   |  |   |        |  |      |
|                                                                                              |                                                                                                    |                |                             |                 |  |  |  |                   |  |   |        |  | Ŧ    |
| Attachments +                                                                                |                                                                                                    |                |                             |                 |  |  |  |                   |  |   |        |  |      |
| Add Service Cancel Service                                                                   |                                                                                                    |                |                             |                 |  |  |  |                   |  |   |        |  |      |
|                                                                                              |                                                                                                    |                |                             |                 |  |  |  |                   |  |   |        |  |      |